## INSTRUÇÕES PARA CONFIGURAÇÃO DOS COMPUTADORES PARA ACESSO REMOTO À BIBLIOTECA DO ISEG

## Sugestão:

A utilização de um "proxy" faz com que toda a utilização da web que estiver a fazer nesse browser específico passe por esse "proxy", sendo assim o ideal é ter dois browsers diferentes. Quem usar normalmente o Google Chrome pode configurar o "proxy" no Firefox e assim aceder às bases de dados a partir deste browser sem atrapalhar as navegações normais no outro.

Configurando o "proxy" as bases de dados funcionam como se tivéssemos no ISEG.

Assim, no caso do Internet Explore para configurar a proxy manualmente os passos são os seguintes:

-Ferramentas
-Opções da Internet
-Ligações
-Definições de LAN
- Marcar a opção: "Utilizar um servidor proxy...." e colocar: proxy: proxy.iseg.utl.pt
porta: 3128

Posteriormente a esta configuração ao colocar no endereço o Site do ISEG deve surgir uma janela a pedir o username e respectiva password (identificação de cada um no ISEG).

Se se utilizar o Chrome deve aceder-se à página: chrome://settings/advanced

Para isso devem escolher OPCÕES, seguido de DEFINIÇÕES AVANÇADAS, e em REDE escolher ALTERAR DEFINIÇÕES DE PROXI. Depois é seguir os mesmos procedimentos de registo de proxi e porta.

Após estas alterações basta aceder à ESBCO e à ISI WEB OF SCIENCE como se tivessem no ISEG (Basta fazer a pesquisa por ESBCO ou ISI WEB OF SCIENCE).

**EBSCO**: Repositório de Bases-de-dados de artigos (Escolher a base de dados «Business Source Complete»). Nesta, em muitos casos, é possível aceder à versão electrónica do artigo – Full texto.

**ISI WEB OF SCIENCE**: É um indexador de artigos publicados. Não permite o download dos artigos.

## DOCUMENTAÇÃO COMPLEMENTAR: Manual proxi.pdf

Pág. 1

## ISEG